# Electronic Personnel Action Forms (EPAF) Graduate Assistant Quick Reference

# **EPAF** Actions (Approval Categories):

| Graduate Assistant Actions                                              |        |                                                                                     |
|-------------------------------------------------------------------------|--------|-------------------------------------------------------------------------------------|
| Rehire New Position                                                     | RHIRNG | This process is to rehire an employee in a position they have not worked in before. |
|                                                                         |        | The employee has worked at ODU within the last year.                                |
|                                                                         |        | This process is keyed by smester or academic year. There is a begin date and end    |
|                                                                         |        | date with factor/pays (# of pays).                                                  |
| Rehire Same Position                                                    | RHIRSG | This process is to rehire an employee in a position they have worked in the last    |
|                                                                         |        | year. The employee has worked at ODU within the last year.                          |
|                                                                         |        | This process is keyed by semester or academic year. There is a begin date and       |
|                                                                         |        | end date with factor/pays (# of pays).                                              |
| End Job Record Early                                                    | ENDJOB | This process is to remove the job end date in order to make a change during the     |
|                                                                         |        | semester or academic year.                                                          |
|                                                                         |        | Originator will receive automatic email when job end date is removed.               |
| Pay (Stipend) Change                                                    | PAYGRD | This process is to change the stipend amount for a GA. A comment is required in     |
|                                                                         |        | the comment field to indicate the amount of the increase or decrease.               |
| Terminate Job Record                                                    | TERMJG | This process is to end the job of an employee. The employee stays active, but the   |
|                                                                         |        | job will not be active.                                                             |
| Terminate Employee                                                      | TERMEG | This process is to terminate the employee at ODU. They will no longer be active in  |
|                                                                         |        | the system.                                                                         |
| Note: Graduate Assistant processes are sent to Payroll (Brenda Blount). |        |                                                                                     |

# All EPAFS are started and approved in Leo-Online.

# Logging into Leo-Online and EPAFS:

- Go to URL: https://Leoonline.odu.edu
- Select Enter LEO Online News and Secure Area
- Select Key, Enter Secure Area
- Type Midas Username and Password, Click Login
- Select Employee
- Select Banner XE Employee Profile
- Select Electronic Personnel Action Forms (EPAF) under Activities

# Originating an EPAF:

- Select New EPAF from the Electronic Approvals menu in Leo-Online
- Enter Employee's UIN or select Search
- Enter query date
  - o Query date will be the Effective Date
- Select Approval Category from menu, Click Go
- Complete required fields
- Define your approval queue by selecting the appropriate Approver at each level. This is not necessary if you set up a default routing queue.
- Save the action
- Submit the action

#### Approving an EPAF:

- Select EPAF Approver Summary
- Select the Employee's Name you want to view
- Review EPAF submitted by Originator, select Approve
- Approver can approve, disapprove, return for correction or more information

# Voiding a process (Originator):

- Select EPAF Originator Summary
- Select the Employee's Name you want to review
- Select Void and enter a Comment
- Receive a message that the transaction successfully completed
- **Note:** The originator can void a process. You will void a process if the position number or date is incorrect, the incorrect approval category, and/or the effective date of the action is after the payroll deadline.

# Default routing queue Set-up (Originator):

- Set up a Default Routing Queue for each Approval Category
- Select EPAF Originator Summary
- Select Default Routing Queue
- Select Approval Category from drop down list
- Select Approval Level, enter Username, and select Required Action
- Select Save and Add New Rows
- **Note:** Department level is Approve for required action. Payroll level is for Graduate positions and Apply for Required Action.

# Setting up a proxy in Leo-Online:

- Select EPAF Proxy Records from the EPAF Menu
- Select Approval Level form drop down list, Click Go
- Adding a Proxy: Select name from the list, Click Add, Click Save
- Removing a Proxy: Select name from the list, Click Remove, Click Save
- **Note:** Set up a proxy to act in behalf of the approver. Every Approver should have a Proxy.

# **EPAF Security**

- You must have Banner access in order to process EPAFs
- EPAFs require additional Banner security based on the role you play in the process.
  - o Originator
  - o Approver
  - Proxy for an Approver (Every Approver should designate at least one Proxy)
- Electronic Approval Access Form must be completed and submitted to Human Resources to obtain this additional access; <a href="http://www.odu.edu/ao/humanresources/forms/EPAF.pdf">http://www.odu.edu/ao/humanresources/forms/EPAF.pdf</a>